## **OpenBook Installation Guide: On Campus Edition**

Follow this installation guide for instructions on how to install and activate OpenBook for **Campus use only**. This version is compatible with the latest version of Windows 10.

1. After extracting the file, Click "Next" to start.

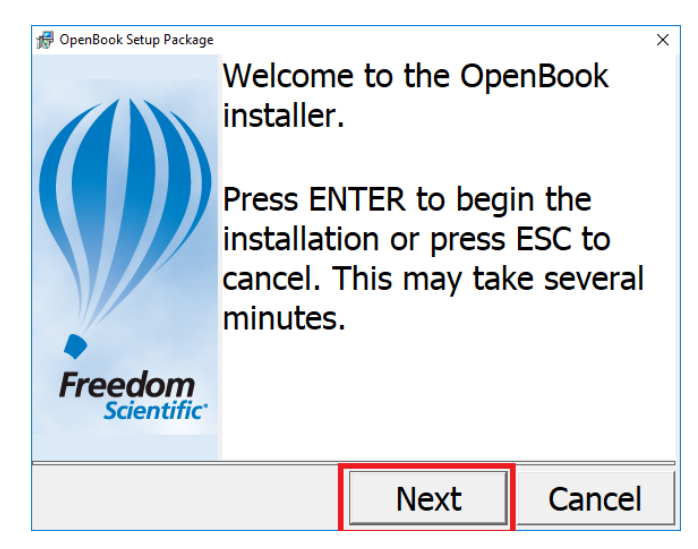

2. After clicking "Next, the installation process will begin.

| Please wait                                                  |   |
|--------------------------------------------------------------|---|
| Please wait while your system is configured for<br>OpenBook. |   |
|                                                              | _ |

3. Click "Next" to start the Setup Process.

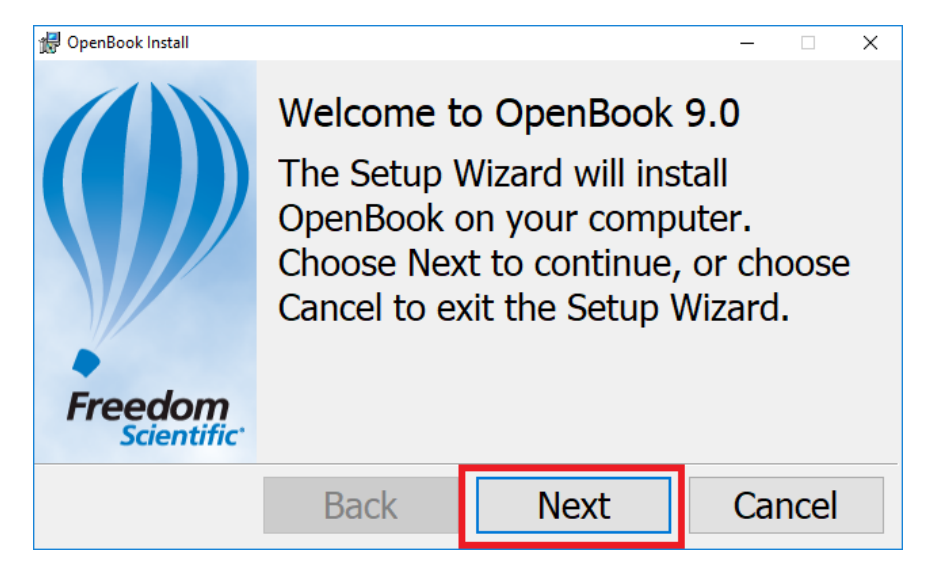

4. Click "Yes" to agree to the License Agreement.

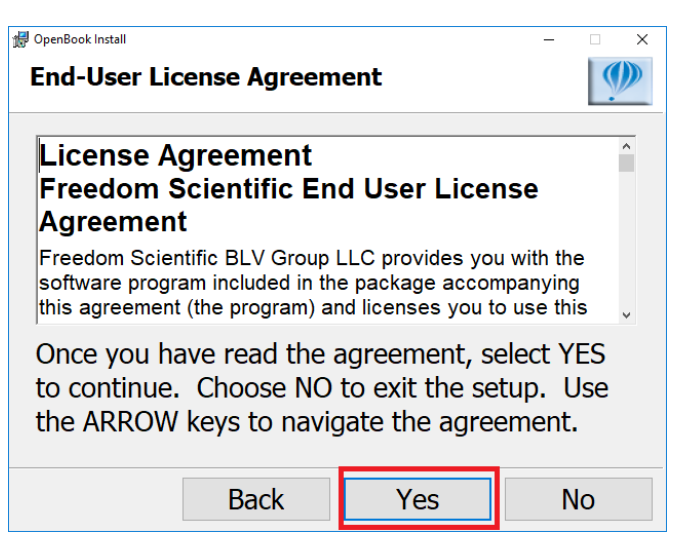

5. Click on "Typical" then "Next".

| 🛃 OpenBook Install                                           |                                 |                                              | -                  | □ ×  |
|--------------------------------------------------------------|---------------------------------|----------------------------------------------|--------------------|------|
| Choose Setu                                                  | р Туре                          |                                              |                    |      |
| Typical<br>Installs the<br>Recommer<br>Custom<br>In addition | most comm<br>nded for mos       | on program f<br>t users.<br>al options, alle | eatures<br>ows you | u to |
| choose a d<br>Recommer                                       | ifferent folde<br>ided for adva | er for the prog<br>anced users.              | jram.              |      |
|                                                              | Back                            | Next                                         | Can                | cel  |

6. Select "Install" to continue.

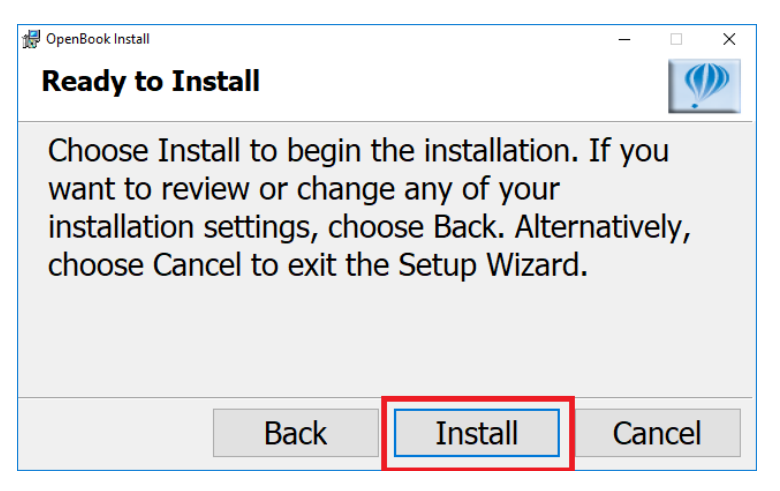

7. The loading progress bar will show.

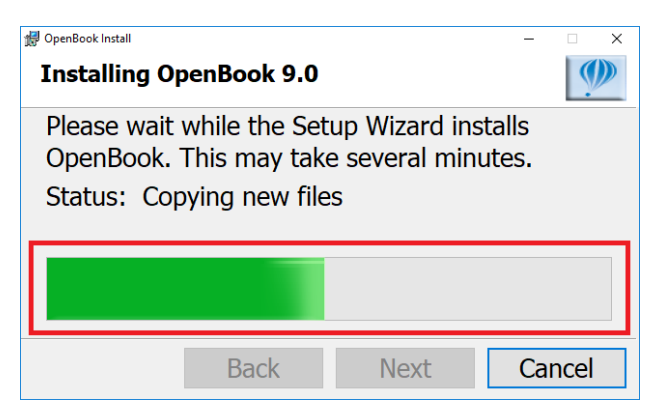

8. Select "Finish" and installation will be done.

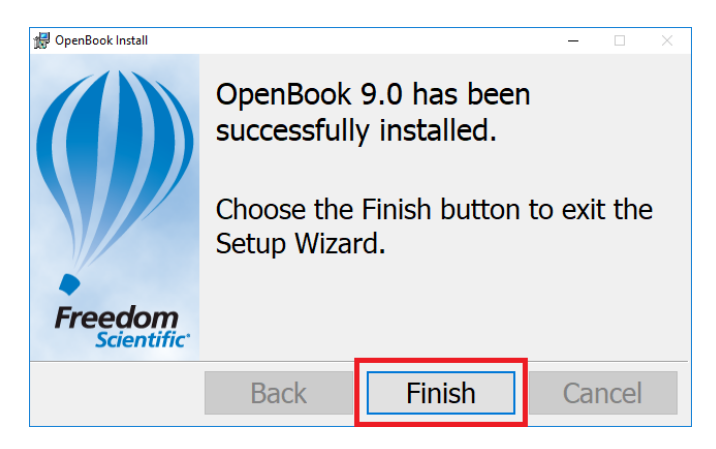

## Activation

Once you complete the installation, you now need to activate the software. You will not be able to run the software properly until you activate it first. Please keep in mind that this guide was made on Windows 10 and certain locations may differ for Windows 8 and 7. You must make sure you have Administrator privileges to activate this software.

1. Open the Start Menu and open Control Panel.

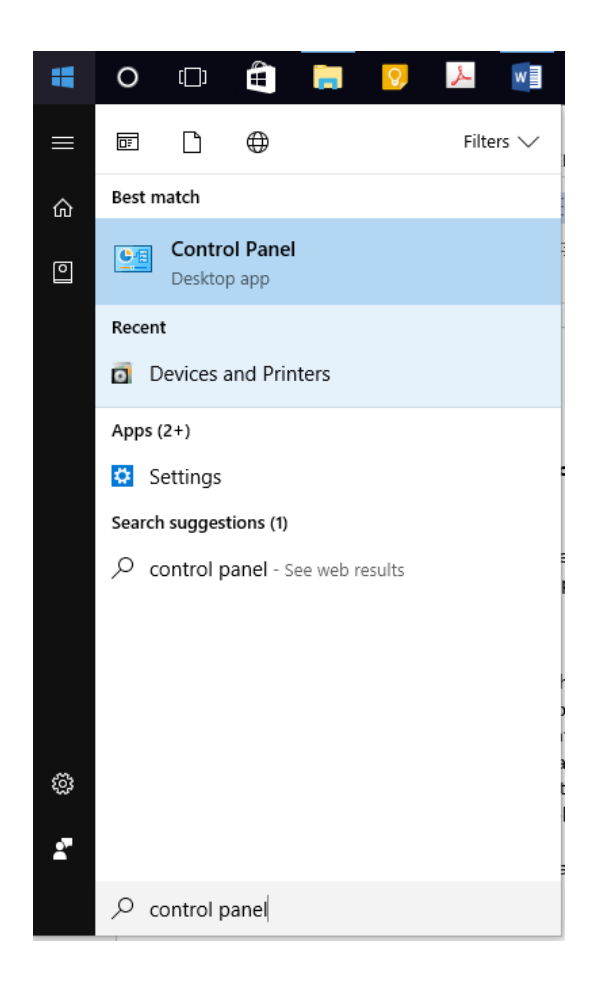

## 2. Select System and Security> System> Advanced system settings.

View by: Category -

System and Security User Accounts w your compu 🗣 Change account type Save backup copies of System and Security Backup and Restore (V View and change system and se urity Appearance and Personalization status, back up and restore file a hd Find and fix problems system settings, update your Change the theme vetwork and inte View network status an speed, check firewall, and more Clock, Language, and Region Add a language Choose homegroup and sharing options Change input methods Hardware and Sound Change date, time, or number formats View devices and printers Ease of Access Add a device Let Windows suggest settings Optimize visual display Programs Uninstall a program Security and Maintenance Review your computer's status and resolve issues 🛛 🌎 Change User Account Control settings Troubleshoot common computer problems Windows Firewall Check firewall status Allow an app through Windows Firewall System 199 View amoune of RAM and processor speed 🛛 🌍 Allow remote access 🔹 Launch remote assistance System eerne View information about your Power computer, and change settings for Change hardware, performance, and remote when the computer sleeps connections. File History Save backup copies of your files with File History Restore your files with File History

Adjust your computer's settings

n

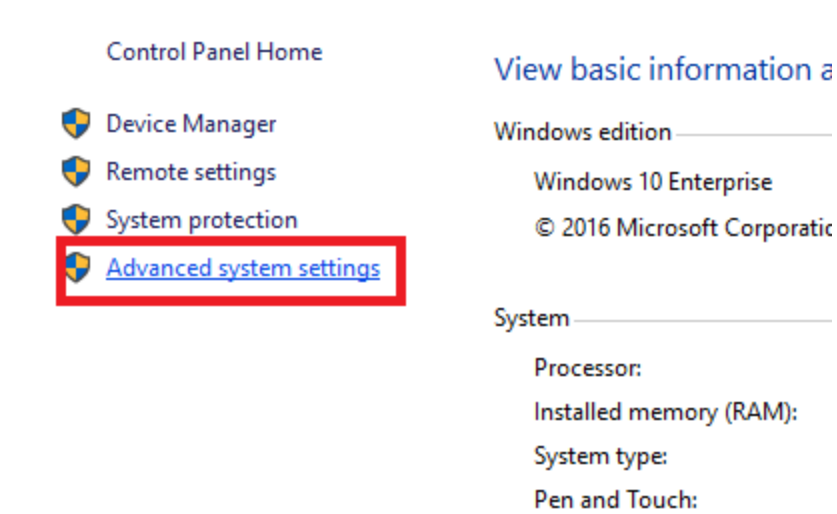

3. A window called **System Properties** will be open. Under the **Advanced** section, select the **Environment Variables** button.

| System Properties                                                        | × |  |  |  |
|--------------------------------------------------------------------------|---|--|--|--|
| Computer Name Hardware Advanced System Protection Remote                 |   |  |  |  |
| You must be logged on as an Administrator to make most of these changes. |   |  |  |  |
| Visual effects, processor scheduling, memory usage, and virtual memory   |   |  |  |  |
| Settings                                                                 |   |  |  |  |
| User Profiles                                                            |   |  |  |  |
| Desktop settings related to your sign-in                                 |   |  |  |  |
| Settings                                                                 |   |  |  |  |
| Startup and Recovery                                                     |   |  |  |  |
| System startup, system failure, and debugging information                |   |  |  |  |
| Settings                                                                 |   |  |  |  |
| Environment Variables                                                    |   |  |  |  |
| OK Cancel Apply                                                          |   |  |  |  |

4. Head down to System Variables, and select New.

| ;Apps;                                                      |  |  |
|-------------------------------------------------------------|--|--|
| sApps;                                                      |  |  |
|                                                             |  |  |
|                                                             |  |  |
|                                                             |  |  |
|                                                             |  |  |
|                                                             |  |  |
| Delete                                                      |  |  |
|                                                             |  |  |
|                                                             |  |  |
|                                                             |  |  |
|                                                             |  |  |
| C:\Program Files (x86)\Common Files\Intel\Shared Libraries\ |  |  |
|                                                             |  |  |
| 8                                                           |  |  |
| Windows_NT                                                  |  |  |
|                                                             |  |  |
| oraries\redist\i                                            |  |  |
| oraries\redist\i<br>SC                                      |  |  |
|                                                             |  |  |

5. In the Variable name, input the text provided by CATS and for Variable value, input the IP address.

| New System Variable |             | ×         |
|---------------------|-------------|-----------|
| Variable name:      |             |           |
| Variable value:     |             |           |
| Browse Directory    | Browse File | OK Cancel |

For licensing information, please contact CATS.